## Tutoriel de connexion à Apps.education.fr

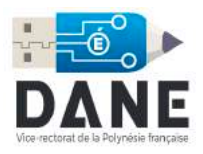

À la fin de ce tutoriel, vous accèderez à <u>https://apps.education.fr</u> avec vos identifiants académiques.

1. Se rendre sur <u>https://apps.education.fr</u> puis cliquer sur « Accéder au portail personnel »

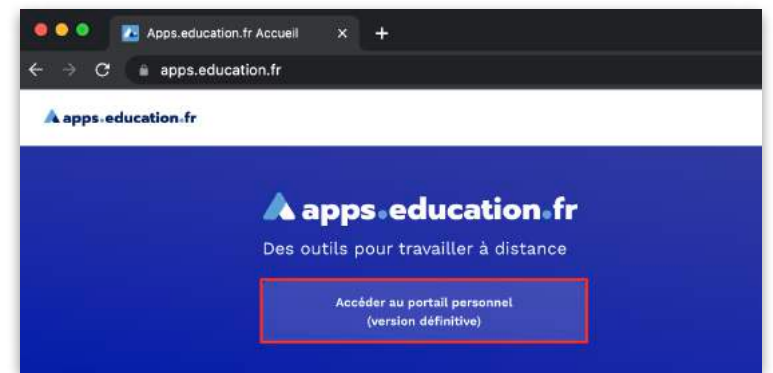

2. Cliquer sur « Se connecter » puis sur « S'identifier avec Authentification Éducation Nationale ».

| A apps.education.fr                                                                                                    | <sub>Français v</sub><br>Connectez vous avec votre compte<br>habituel |
|----------------------------------------------------------------------------------------------------|-----------------------------------------------------------------------|
| Les services numériques partagés des agents de l'Éducation<br>nationale<br>Version 4.2.6                                                                                                    | S'identifier avec<br>Authentification<br>Éducation Nationale          |
| En cliquant sur la bouton se connecter, la première fois vous serez annené à vous connecter avec<br>l'authentification Nationale (dans ce cas le compte APPS est automatiquement crété) ou vous pouvez<br>vous créer manuellement un compte APPE EDUCXTIDH were votre adresse de courriel académique.<br>Lors de la création de ce compte, il faudra utiliser un mot de passe fort, d'au moins 10 caractères et<br>comprenant a moins une majouda, une minuaue, un chitre anni qu'un caractère spécial.<br>Rappel votre adresse de courriel est de la forme prenom.nom@ac-academie/f ou | ou<br>Nom d'utilisateur ou courriel                                   |
| prenom nomgeaucation goutr<br>Pour donner les droits administrateurs de atructures aux personnels en charge de l'ajout de services<br>dans la portail de la atructuras (région académique) merci de contacter Apos (chez) education goudr                                                                                                    | Mot de passe                                                          |
| SE CONNECTER                                                                                                    | Se souvenir de moi Mot de passe oublié ?                              |
| 🛃 Rester connecté(e)                                                                                                    | Connexion                                                             |
| () FRANÇAIS                                                                                                    | Nouvel utilisateur ? Enregistrement                                   |
|                                                                                                    |                                                                       |

3. Choisir le guichet « Académie Polynésie ».

A Saisir les identifiant et mot de passe de votre adresse académique (voir capture ci-dessous).

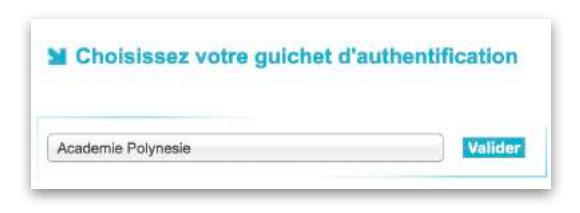

| accédez à vo                      | s applications |
|-----------------------------------|----------------|
| Authentification                  | 1.5 m          |
| Identifiant du mail académique :  | tpomare        |
| Mot de passe du mail académique : | •••••          |
| Vali                              | ider           |

4. Une fois authentifié, cliquer sur « Modifier mon profil ».

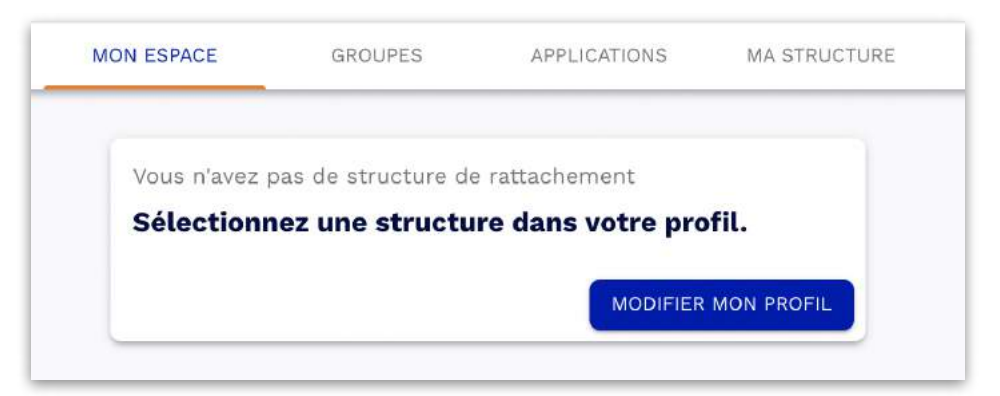

5. Choisir comme structure de rattachement « Académie de Polynésie » puis valider grâce au bouton « Mettre à jour ».

| Portée de la déconnexio<br>Domandor à la déc | n<br>connexion   |  |
|----------------------------------------------|------------------|--|
| Demander a la der                            | Connexion        |  |
| hoix de la langue                            | () FRANCAIS      |  |
| J                                            | <u></u>          |  |
| Activer l'espace                             | personnel avancé |  |
| Activer les publ                             | ications         |  |

La création de votre compte est maintenant terminée ! Vous pouvez désormais accéder à la plateforme avec vos identifiants académiques :

| Connectez                            | habituel                                                     |
|--------------------------------------|--------------------------------------------------------------|
| ۵                                    | S'identifier avec<br>Authentification<br>Education Nationale |
| Alexandro alla sella seconda seconda | ou                                                           |
|                                      | (THE)                                                        |
| Mot de passe                         |                                                              |
| Se souvenir de moi                   | Mot de passe oublié                                          |
| Connexion                            |                                                              |
|                                      |                                                              |